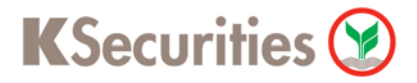

# วิธีการแจ้งถอนหลักประกันเพื่อปิดบัญชีผ่านระบบ

# **K Cyber Banking**

**User Guide** 

## วิธีการแจ้งถอนหลักประกันเพื่อปิดบัญชีผ่านระบบ : K Cyber Banking

STEP 1 เข้าสู่ระบบการใช้งาน K-Cyber โดยเลือก K-Cyber Trade หรือ K-Cyber ผ่านหน้าเว็บไซต์

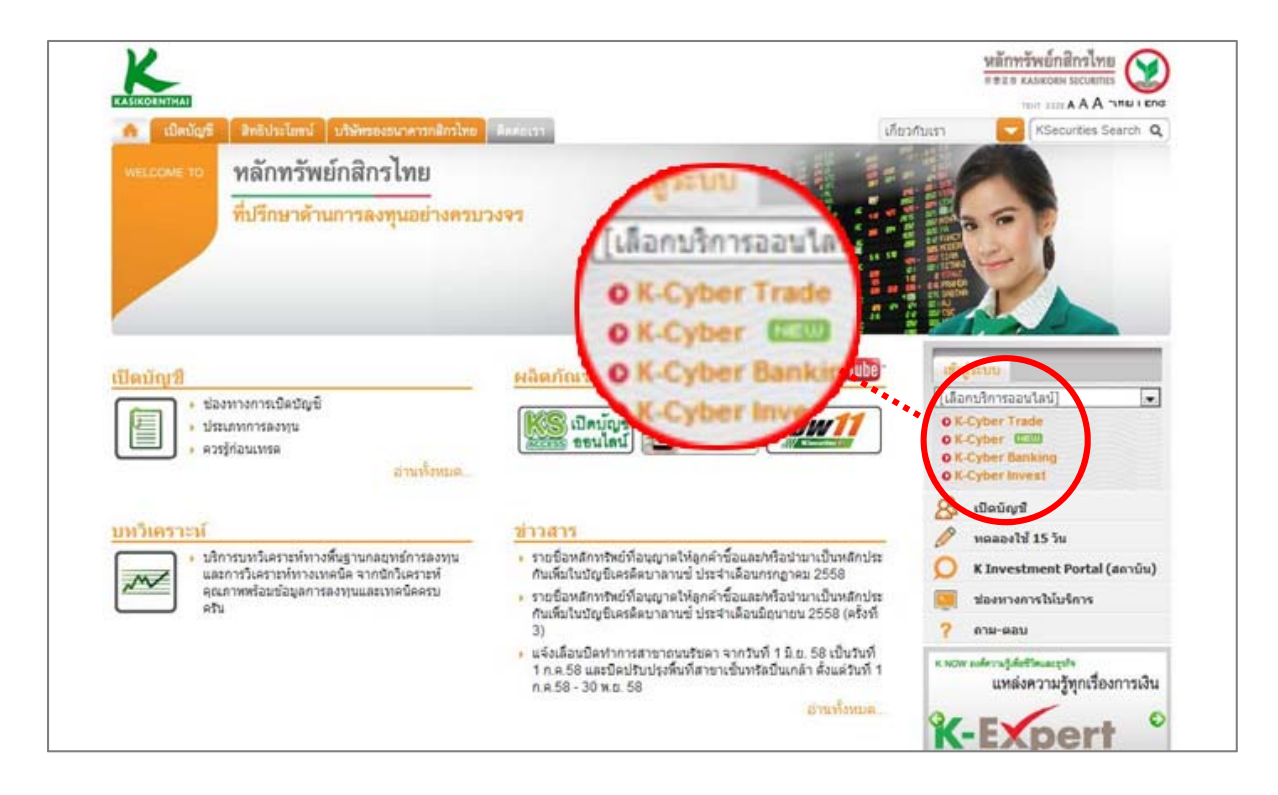

#### STEP 2 เข้าสู่ระบบการใช้งาน โดยผ่านการ Login

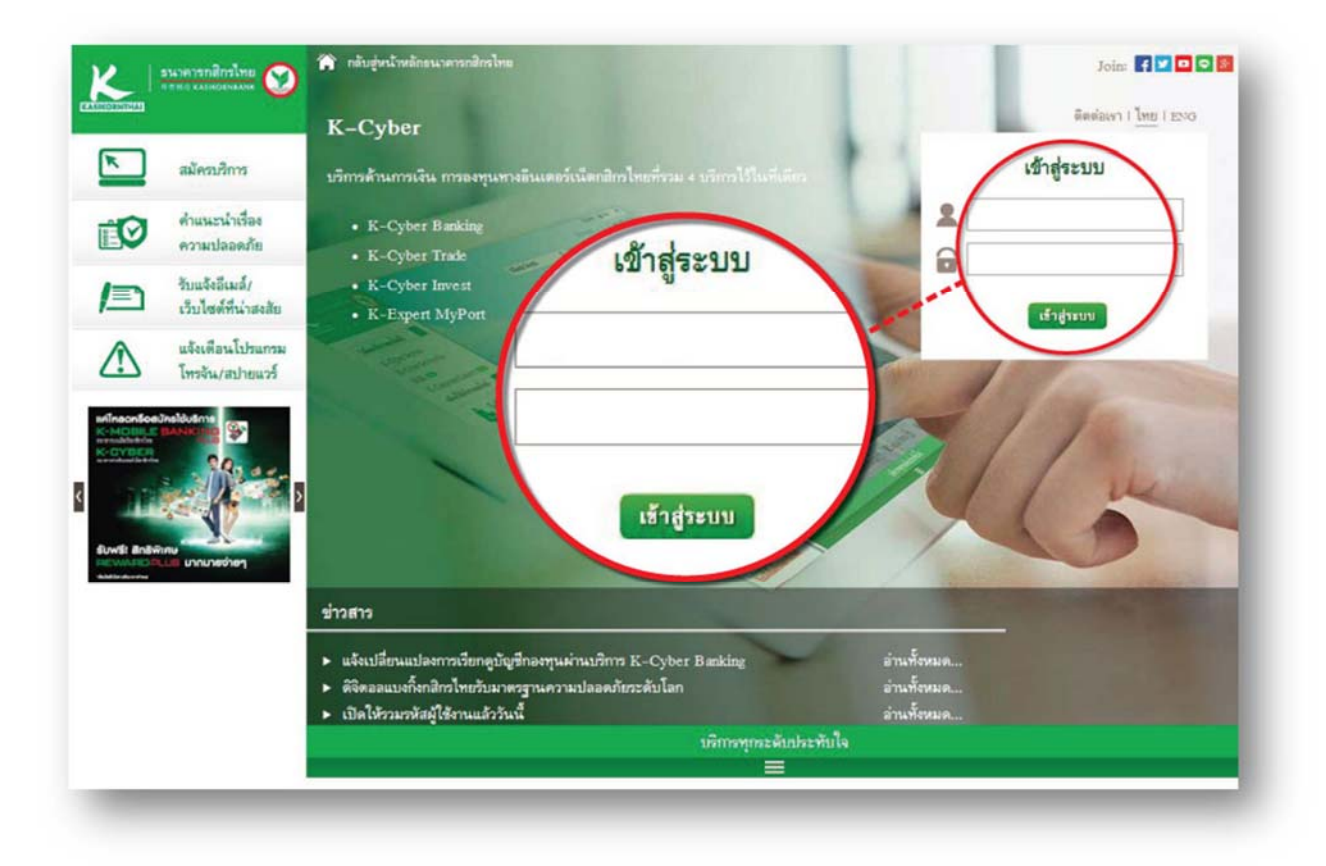

KSecurities 🕑

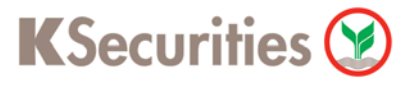

## วิธีการแจ้งถอนหลักประกันเพื่อปิดบัญชีผ่านระบบ : K Cyber Banking

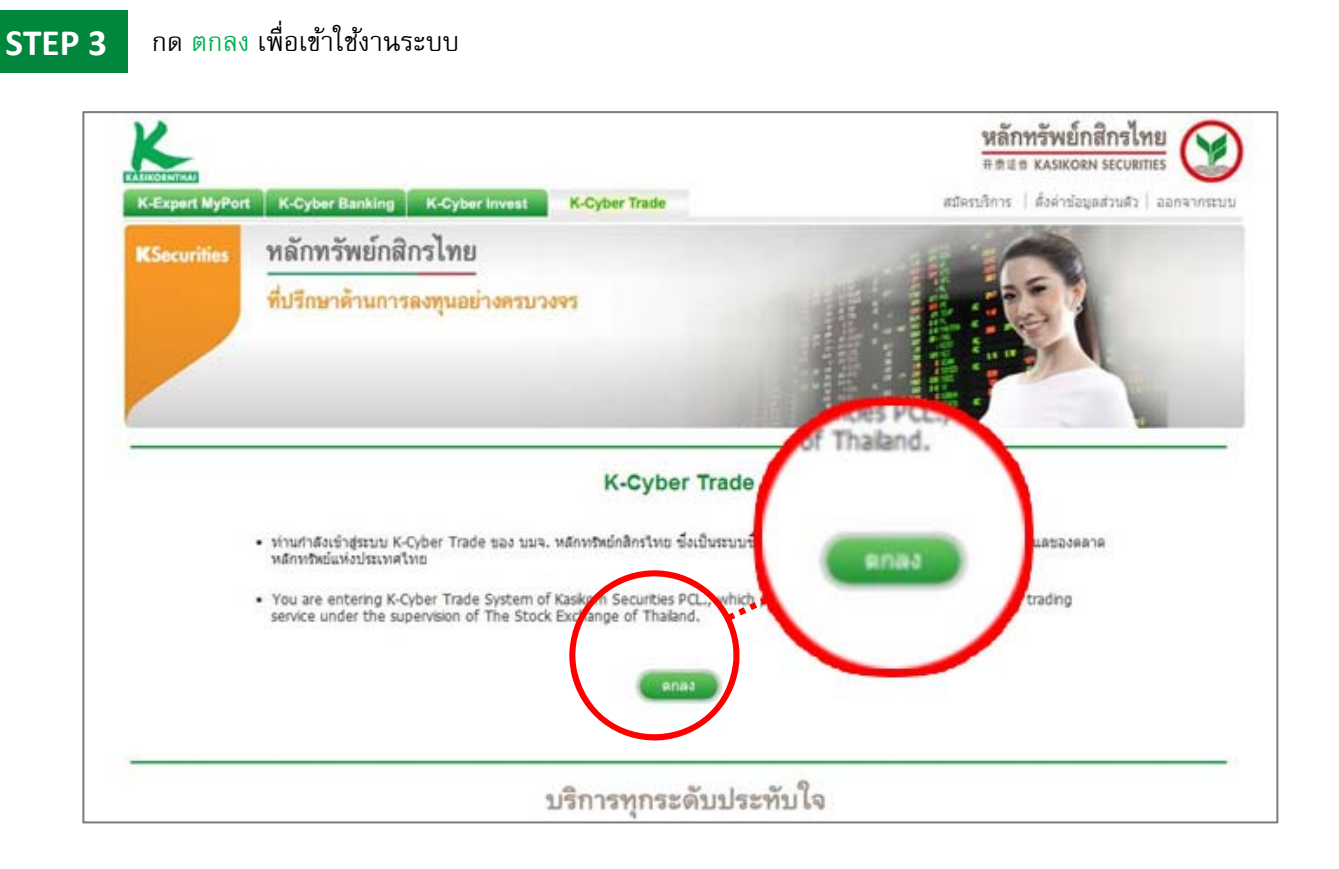

### STEP 4 เลือกแถบเมนู บริการทางบัญชี จากนั้นเลือก ถอนเงิน

| CASICOLINTIAL<br>K-Expert MvPort K-Cyber Banking K-Cyber Inves                     | st K-Cyber Trade                                                                        | หลักทรัพย์กสิกรไทย<br>##2# KASIKOBN SECURITES<br>รวมรงโสยุไข่งาน   ตั้งค่าข้อมูลส่วนดัว   ออกจากระบบ                                                                                                    |
|------------------------------------------------------------------------------------|-----------------------------------------------------------------------------------------|----------------------------------------------------------------------------------------------------|
| Client ID : Freetrial N/A<br>หน้าหลัก ภาวะดลาด หอร์ตการลงทุน ส<br>1 2 3 4 5        | เอสองสกบระกะ<br>เอสองสุม (CPN) ประกอบ<br>แจ้งข้อมูลการโอนเงิน เอ                        | าษศ ธอร A A A TH ER<br>การตัดสินใจลงทุน บริการทางบัญชี กำหนดค่า ช่วยเหลือ<br>0 E-Payment (COD)                                                                                                    |
| AND AND AND AND AND AND AND AND AND AND                                            | ถอนเงิน<br>โอนเงินระหว่างพอร์คร <sub>ากท</sub><br>เปลี่ยนแปลงการช่า                     | CS Ber ฝารามงานระบาโดยที่กบัญที่เอที่การงาทุน / พอร์ต : EGCO, JASIF,<br>เมลิงข้อมูลการโอนเงิน IIII<br>แจ้งข้อมูลการโอนเงิน IIII<br>เมลิงข้อมูลการโอนเงิน IIII<br>เมลิงข้อมูลการโอนเงิน IIII<br>เมลิยามเป็น<br>เป็นเงินระหว่างพอร์ต กรลงทุน<br>เปลี่ยนแปลงการช่างรราคา<br>กรณีเข้าจะอาคาเกินกำหนด                |
| ศูนย์ดูกค้าสัมพันธ์<br>02 - 6 9 6 - 0 0 1 1<br>ช่าวต่าน (21/07/58) SET แนวรับ 1460 | •พฤ 23 ก.ศ. 58 14,49 น. 7<br>Fundamental Talk Te<br>0 & 1450 แนวตำน 1476 & 1485 : ARROW | <ul> <li>K-Stock 2 Fund () - กลา. อางสิทธิ์ ในคลิ้นความถี่ 1800 MH2 (<br/>แจ้งโอบหลักทรัพย์ระหว่างบัญชี้<br/>ขอหนังสือยืนยืนสถานะบัญชี<br/>แจ้งเปลี่ยนข่องทางวิมษณสาร<br/>ichnica แบบฟอร์มต่าง ๆ Strategy Talk</li> <li>ภิสทางหลักยึงน่าสนใจ แต่มีสิทธิศักฐานระยะสั้น น่ามองแปงขายทำกำไ (เพิ่มเต่ม +</li> </ul> |

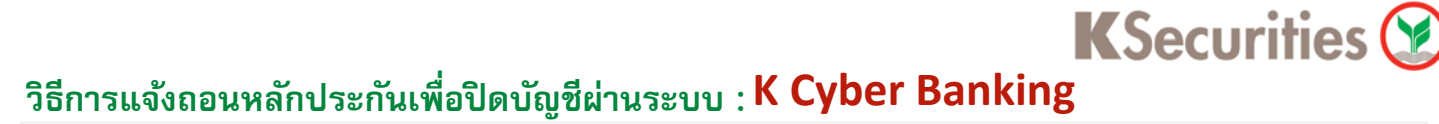

STEP 5

เลือก ขอถอนเงินและดอกเบี้ยทั้งหมด พร้อมทั้งปิดบัญชี

| KASHEDENTHAL            |                                          |                                                           |                          |                                                                   |
|-------------------------|------------------------------------------|-----------------------------------------------------------|--------------------------|-------------------------------------------------------------------|
| K-Expert MyPort K-Cyber | Banking K-Cyber Inv                      | est K-Cyber Trade                                         |                          | รวมรหัสผู้ใช้งาน   ตั้งค่าข้อมูลส่วนด้ว   ออกจา<br>ทะกรมร 🗛 A A 🚺 |
| หน้าหลัก ภาวะตลาด       | พอร์ตการลงทุน                            | ส่งศาสิ่ง / สถานะศาสิ่ง ข้อมูล                            | ประกอบการคัดสินใจลงทุน   | บริการทางบัญชี กำหนดค่า ช่วยเหล่                                  |
| ่≖ บริการหางบัญชี > ถอน | ເຈົ້າມ                                   |                                                           |                          |                                                                   |
| 🎹 ศาสังเลขที :          |                                          | 📼 รนท์ :                                                  | เง่นที่ต้องกา            | ารถอน                                                             |
| ข้าพเจ้ามีความป         | ระสงค์                                   |                                                           |                          |                                                                   |
| ถอนเงินจากบัญชี         |                                          | <ul> <li>จำนวนเงินที่สามาร</li> </ul>                     | •                        | ถอนระบุจำนวนเงิน                                                  |
| ระบุจำนวนเงินที่ต่      | ล้องการถอน                               |                                                           |                          |                                                                   |
|                         | 🔍 ถอนระบุจำนวนเงิน 🗌                     | ]1                                                        | 0                        | ສວດວາມດວາມດ້ວາມວາມເວົ້າຫຼັ                                        |
|                         | 🔘 ขอถอนตามจำนวนเงิน                      | ก็ วงกรรมอน ได้หลังหักการ                                 | 0                        | DEFECTIVE IN THE PLACE INFO                                       |
|                         | 🛞 ขอถอนเงินและคอกเบ็                     | ังหมด พร้อมทั้งปิดบัญชี                                   |                          | າເວດວນເວັນແລະດວດເຈົ້                                              |
| ระบุช่องทางการรั        | hunu                                     |                                                           | •                        |                                                                   |
|                         | โอนเงินเข่า <u>มัญบีธนาค</u>             | <u>าร กสิกรไทย</u> ที่ข้าพเจ้าได้แจ้งความ                 |                          |                                                                   |
|                         | อินเงินเข้า <u>ปัญชีธนาค</u>             | <u>ารที่ข่าพเจ้า</u> ได้แจ้งความประสงค์ในหน้              | งการรบเงน                |                                                                   |
|                         | โอนเงินเข้า <u>ปัญชีธนาค</u>             | <u>ารที่ข่าพเจ่า</u> ตามรายละเอียดังนี้                   |                          | Saw2                                                              |
|                         | 🔘 มารับเชื้อสังจ่ายในนาม                 | ของขำพเจ้าด่วยดนเองที                                     |                          |                                                                   |
|                         | บมจ.หลักทรัพย์กสักรไ                     | NU<br>5 10 100/22                                         | 1                        |                                                                   |
|                         | อาตารชนาตารกลกร เห<br>กรุณานำบัตรประชาชน | ย ขน 19 400/22 ถ.พหละยชน สามเสข<br>มาเพื่อคิดต่อขอรับเช็ค | นเน พญาเท กรุงเทพฯ 10400 |                                                                   |
|                         | 🎯 อีนๆ โปรคสนุ                           |                                                           |                          | ]                                                                 |
|                         | ໂນຣศัพบ์ติดต่อกลับ                       |                                                           |                          |                                                                   |
|                         | ราโล PIN                                 |                                                           |                          |                                                                   |

### STEP 6 เลือก ประเภทบัญชีปลายทาง ที่ต้องการรับเงิน (โอนเงินเข้า) จากนั้นกดตกลงเพื่อสิ้นสุดการดำเนินการ

| ระบุช่องหางการรับเงิน                                 | เอนเงินเข้า บัญชรม                                  |
|-------------------------------------------------------|-----------------------------------------------------|
| อินเงินเข้า <u>บัญชีธนาคาร กลักรไทย</u> ที่ข้าพเจ้า   | ไลน์ไว้กับบริษัทฯ (E-Payment / ODD)                 |
| โอนเงินเข่า <u>บัญชัยบาคารที่ข้าพเจ้า</u> ได้แจ้      | โอนเงินเข้า <u>บัญชีธนาคารที่ป</u> ีสร) ให้กบบริษทฯ |
| โอนเงินเข้า บัญชียาการที่ข้าพเจ้า ดาม                 | นือบัญชี                                            |
| ชื่อบัญชั<br>ธนาคาร จนาคารามีกรไป                     | ธนาคาร ธนาค                                         |
| เลขที่บัญขึ                                           | เลขที่บัญชี                                         |
| ประเภทบัญชี 💿 ออมหรัพย์ 🔿                             | ประเภทบัญชั                                         |
| กรุณาแนบ สำเนาหน้าสมุดบัญชีธนาคาร Choose              | File No file chosen                                 |
| หรือแฟกชมาที่ 0-2696-0166 หรือ อีเมล : <u>ks.ebus</u> | iness@kasikomsecurities.com                         |